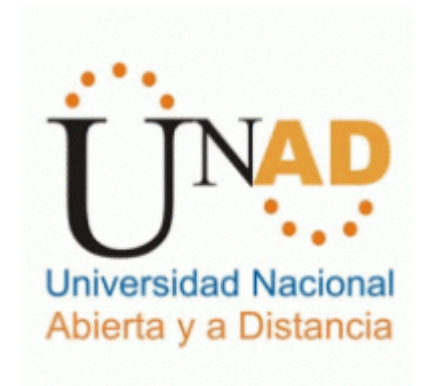

# Casos de estudio con tecnología Cisco

Hugo Efraín Santillana Salazar

Escuela de ciencias básicas Tecnología e Ingeniería Palmira, Colombia 2019

# Casos de estudio con tecnología Cisco

Hugo Efraín Santillana Salazar

Tesis o trabajo de investigación presentada(o) como requisito para optar al título de: Ingeniero de Sistemas

> Director (a): Ingeniero, Juan Vesga Instructor(a): Ingeniera, Nancy Guaca

Línea de Investigación: Metodologías de simulación en plataforma Cisco

> Escuela de ciencias básicas Tecnología e Ingeniería Palmira, Colombia 2019

# Resumen

El presente trabajo, es un desarrollo en el cual se plantea la solución más óptima a la exposición de 2 ejercicios, los cuales exponen temas de Networking, tales como la configuración de dispositivos Swiches, direccionamiento IP, pruebas de funcionamiento en el simulador Packet Tracer.

De esta forma se pretende abarca las lecciones aprendidas del diplomado de Cisco CCNA y poner a prueba las destrezas y habilidades adquiridas en el curso.

Palabras clave: (Networking, CCNA, Packet Tracert).

# Abstract

The present work, is a development, in which, it is seen, it is solved, highlighted, highlighted, exposed, exposed, integrated, Switches devices are configured, IP addressing, tests are carried out of operation in the Packet Tracer simulator.

This is intended to cover the lessons learned from the Cisco CCNA diploma course and test the skills and abilities acquired in the course.

Keywords: (Networking, CCNA, Packet Tracert).

# Contenido

| 1. | Primer Escenario 4                                                                     |
|----|----------------------------------------------------------------------------------------|
|    | 1.1 Tabla de direccionamiento5                                                         |
|    | 1.2 SW1 VLAN y las asignaciones de puertos de VLAN deben cumplir con la tabla 17       |
|    | 1.3 Los puertos de red que no se utilizan se deben deshabilitar                        |
|    | 1.4 La información de dirección IP R1, R2 y R3 debe cumplir con la tabla 18            |
|    | 1.5 Laptop20, Laptop21, PC20, PC21, Laptop31, PC30 y PC31 deben obtener                |
|    | Informacion IPV4 del servidor DHCP                                                     |
|    | 1.6 RT debe realizar una NAT con sobrecarga sobre una dirección inva publica.          |
|    | ning a la dirección ISP) y la lista de acceso estándar se llama INSIDE-DEV/S           |
|    | 1.7 R1 debe tener una ruta estática predeterminada al ISP que se configuró y que       |
|    | incluve esa ruta en el dominio RIPv2                                                   |
|    | 1.8 R2 es un servidor de DHCP para los dispositivos conectados al puerto               |
|    | FastEthernet0/014                                                                      |
|    | 1.9 R2 debe, además de enrutamiento a otras partes de la red, ruta entre las VLAN      |
|    | 100 y 20014                                                                            |
|    | 1.10 El ServidorU es solo un servidor IPV6 y solo debe ser accesibles para los         |
|    | 1 11 La NIC instalada an direcciones IPv4 a IPv6 de Lanton30, de Lanton31, de PC30     |
|    | v obligación de configurados PC31 simultáneas (dual-stack). Las direcciones se deben   |
|    | configurar mediante DHCP v DHCPv6                                                      |
|    | 1.12 La interfaz FastEthernet 0/0 del R3 también deben tener direcciones IPv4 e IPv6   |
|    | configuradas (dual- stack)16                                                           |
|    | 1.13 R1, R2 y R3 intercambian información de routing mediante RIP versión 217          |
|    | 1.14 R1, R2 y R3 deben saber sobre las rutas de cada uno y la ruta predeterminada      |
|    | desde R1                                                                               |
|    | 1.15 verifique la conectividad. Todos los terminales deben poder nacer ping entre si y |
|    | a la unección i r del ISF. Los terminales bajo el RS debenan poder nacer i roo-ping    |
|    | predeterminada desde R1                                                                |
|    |                                                                                        |
| 2. | Segundo Escenario                                                                      |
|    | 2.1 Configurar el direccionamiento IP acorde con la topología de red para cada uno de  |
|    | 2.2 Configurar el protocolo de enrutamiento OSPEv2 bajo los siguientes criterios: 28   |
|    | 2.3 Verificar información de OSPF - Visualizar tablas de enrutamiento y routers        |
|    | conectados por OSPFv2                                                                  |
|    |                                                                                        |

|    | <ul> <li>2.4 Visualizar lista resumida de interfaces por OSPF en donde se ilustre el costo de cada interface</li></ul> |
|----|----------------------------------------------------------------------------------------------------|
|    | 2.7 En el Switch 3 deshabilitar DNS lookup                                                                             |
|    | 2.8 Asignar direcciones IP a los Switches acorde a los lineamientos                                                    |
|    | 2.9 Desactivar todas las interfaces que no Sean utilizadas en el esquema de red                                        |
|    | 2.10 Implement DHCP and NAT for IPv4                                                                                   |
|    | 2.11 Configurar R1 como servidor DHCP para las VLANs 30 y 40                                                           |
|    | 2.12 Reservar las primeras 30 direcciones IP de las VLAN 30 y 40 para configuraciones                                  |
|    | 2 13 Configurar NAT en R2 para permitir que los host puedan salir a internet 40                                        |
|    | 2.14 Configurar al menos dos listas de acceso de tino estándar a su criterio en para                                   |
|    | restringir o permitir tráfico desde R1 o R3 hacia R2                                                                   |
|    | 2.15 Configurar al menos dos listas de acceso de tipo extendido o nombradas a su                                       |
|    | criterio en para restringir o permitir tráfico desde R1 o R3 hacia R2                                                  |
|    | 2.16 Verificar procesos de comunicación y re direccionamiento de tráfico en los routers                                |
|    | mediante el uso de Ping y Traceroute                                                                                   |
| 3. | Conclusiones 45                                                                                                    |
| 4. | Bibliografía                                                                                                    |

## Introducción

En el presente trabajo escrito, se quiere dar alcance por medio de una solución práctica, a dos ejercicios, los cuales son la prueba final del diplomado de profundización de Cisco. Adicionalmente, vamos a poner en desarrollo los conocimientos adquiridos en las etapas anteriormente vistas en los módulos pasados.

Es importante mencionar que los ejercicios, serán realizados en la aplicación Packet Tracert, versión 7.2.

# **1.Primer Escenario**

El siguiente escenario será planteado, creado y ejecutado en el simulador de Packet Tracer

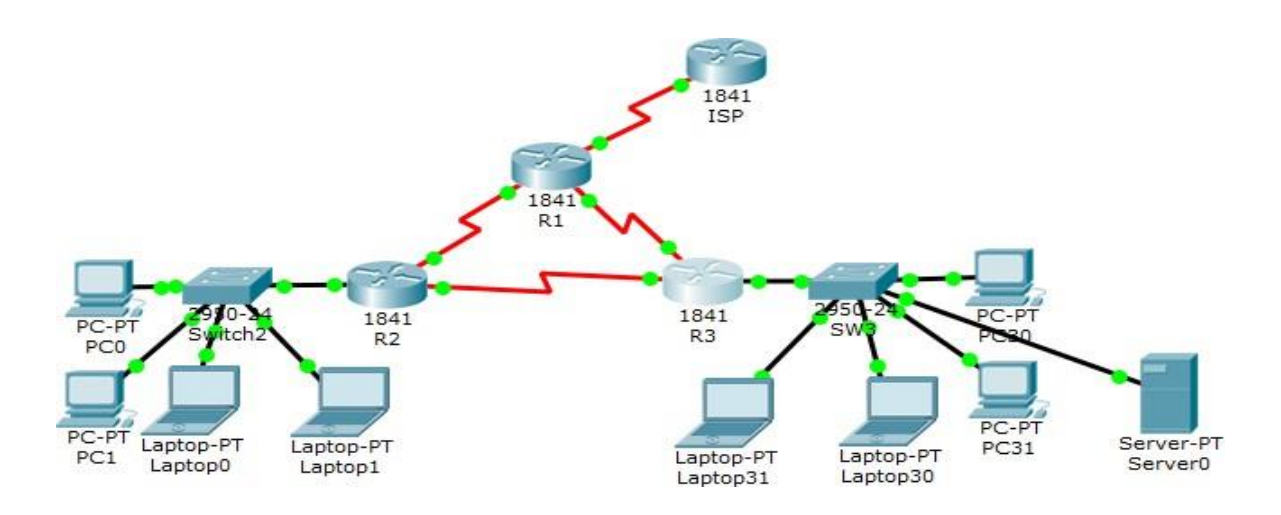

## 1.1 Tabla de direccionamiento

| El<br>administrad<br>or | Interface<br>s | Dirección IP                  | Máscar<br>a de<br>subre<br>d | Gateway<br>predetermina<br>do |
|-------------------------|----------------|-------------------------------|------------------------------|-------------------------------|
| ISP                     | S0/0/0         | 200.123.211.1                 | 255.255.255.0                | N/D                           |
|                         | Se0/0/0        | 200.123.211.2                 | 255.255.255.0                | N/D                           |
| R1                      | Se0/1/0        | 10.0.0.1                      | 255.255.255.25<br>2          | N/D                           |
|                         | Se0/1/1        | 10.0.0.5                      | 255.255.255.25<br>2          | N/D                           |
|                         | Fa0/0,100      | 192.168.20.1                  | 255.255.255.0                | N/D                           |
| R2                      | Fa0/0,200      | 192.168.21.1                  | 255.255.255.0                | N/D                           |
|                         | Se0/0/0        | 10.0.0.2                      | 255.255.255.25<br>2          | N/D                           |
|                         | Se0/0/1        | 10.0.0.9                      | 255.255.255.25<br>2          | N/D                           |
|                         | <b>F</b> =0/0  | 192.168.30.1                  | 255.255.255.0                | N/D                           |
| R3                      | Fa0/0          | 2001:db8:130::9C0:80F:<br>301 | /64                          | N/D                           |

|     | Se0/0/0  | 10.0.0.6  | 255.255.255.25<br>2 | N/D |
|-----|----------|-----------|---------------------|-----|
|     | Se0/0/1  | 10.0.0.10 | 255.255.255.25<br>2 | N/D |
| SW2 | VLAN 100 | N/D       | N/D                 | N/D |
|     | VLAN 200 | N/D       | N/D                 | N/D |
| SW3 | VLAN1    | N/D       | N/D                 | N/D |

| PC20 | NIC | DHCP | DHCP | DHCP |
|------|-----|------|------|------|
| PC21 | NIC | DHCP | DHCP | DHCP |

| PC30     | NIC | DHCP | DHCP | DHCP |
|----------|-----|------|------|------|
| PC31     | NIC | DHCP | DHCP | DHCP |
| Laptop20 | NIC | DHCP | DHCP | DHCP |
| Laptop21 | NIC | DHCP | DHCP | DHCP |
| Laptop30 | NIC | DHCP | DHCP | DHCP |
| Laptop31 | NIC | DHCP | DHCP | DHCP |

Tabla de asignación de VLAN y de puertos

| Dispositivo | VLAN | Nombre  | Interfa<br>z         |
|-------------|------|---------|----------------------|
| SW2         | 100  | LAPTOPS | Fa0/2-3              |
| SW2         | 200  | DESTOPS | Fa0/4-5              |
| SW3         | 1    | -       | Todas las interfaces |

Tabla de enlaces troncales

| Dispositivo local | Interfaz local | Dispositivo remoto |
|-------------------|----------------|--------------------|
| SW2               | Fa0/2-3        | 100                |

### Situación

En esta actividad, demostrará y reforzará su capacidad para implementar NAT, servidor de DHCP, RIPV2 y el routing entre VLAN, incluida la configuración de direcciones IP, las VLAN, los enlaces troncales y las subinterfaces. Todas las pruebas de alcance deben realizarse a través de ping únicamente.

## **1.2 SW1 VLAN y las asignaciones de puertos de VLAN deben cumplir con la tabla 1**

De acuerdo a las especificaciones de la tabla # 1, vamos a realizar la siguiente configuración en los Switches.

SW2

hostname SW2 vlan 100 name LAPTOPS vlan 200 name DESKTOPS

interface FastEthernet0/1
switchport mode trunk

interface FastEthernet0/2
switchport access vlan 100
switchport mode access

interface FastEthernet0/3
switchport access vlan 100
switchport mode access

interface FastEthernet0/4
switchport access vlan 200
switchport mode access

interface FastEthernet0/5
switchport access vlan 200
switchport mode access

#### SW3

hostname SW3 int range f0/1-6 switchport mode access switchport access vlan 1

## 1.3 Los puertos de red que no se utilizan se deben deshabilitar

Para los puertos que no se van a usar se seleccionan por medio de un rango, correspondiente con sus interfaces

SW2 interface range f0/6-24,g0/1-2 shutdown SW3 interface range f0/7-24, g0/1-2 shutdown

# 1.4 La información de dirección IP R1, R2 y R3 debe cumplir con la tabla 1

Configuramos, de acuerdo a la tabla de direccionamiento # 1, aplicamos a los Router 1 2 y 3.

#### R1

```
hostname R1
interface Serial0/0/0
ip address 200.123.211.2 255.255.255.0
no shutdown
interface Serial0/1/0
ip address 10.0.0.1 255.255.255.252
no shutdown
interface Serial0/1/1
ip address 10.0.0.5 255.255.255.252
no shutdown
```

#### R2

hostname R2

interface FastEthernet0/0
no shutdown
interface FastEthernet0/0.100
encapsulation dot1Q 100
ip address 192.168.20.1 255.255.255.0
interface FastEthernet0/0.200
encapsulation dot1Q 200
ip address 192.168.21.1 255.255.255.0
interface Serial0/0/0
ip address 10.0.0.2 255.255.255.252
no shutdown
interface Serial0/0/1
ip address 10.0.0.9 255.255.252.252
clock rate 2000000
no shutdown

#### R3

hostname R3
ipv6 unicast-routing
interface FastEthernet0/0
ip address 192.168.30.1 255.255.255.0
ipv6 address 2001:DB8:130::9C0:80F:301/64
ipv6 dhcp server VLAN30IPV6
no shutdown

interface Serial0/0/0
ip address 10.0.0.6 255.255.255.252
no shutdown

interface Serial0/0/1
ip address 10.0.0.10 255.255.255.252
no shutdown

# 1.5 Laptop20, Laptop21, PC20, PC21, Laptop31, PC30 y PC31 deben obtener información IPV4 del servidor DHCP

Verificamos como evidencia, por medio de capturas que las asignaciones por DHCP sean las correctas para la configuración (Aplica para las laptops y PC's).

| hysical Config De                                                                                                    | esktop Programming               | Attributes                                                                                                    |             |                         |
|----------------------------------------------------------------------------------------------------|----------------------------------|----------------------------------------------------------------------------------------------------|-------------|-------------------------|
| DHCP                                                                                                    |                                  | ⊖ Static                                                                                                    |             |                         |
| IP Address                                                                                                    |                                  | 192.168.30.11                                                                                                    |             |                         |
| Subnet Mask                                                                                                    |                                  | 255.255.255.0                                                                                                    |             |                         |
| Default Gateway                                                                                                    |                                  | 192.168.30.1                                                                                                    |             |                         |
| DNS Server                                                                                                    |                                  | 8.8.8.8                                                                                                    |             |                         |
| IPv6 Configuration                                                                                                    |                                  |                                                                                                    |             |                         |
|                                                                                                    | Auto Co                          | nfig O Static                                                                                                    |             |                         |
| IPv6 Address                                                                                                    |                                  | 2001:DB8:130:0:2D0:BAFF:FE8E:B89E                                                                                                    | <i>I</i> 64 |                         |
| Link Local Address                                                                                                    |                                  | FE80::2D0:BAFF:FE8E:B89E                                                                                                    |             |                         |
| IPv6 Gateway                                                                                                    |                                  | FE80::2D0:FFFF:FE16:ED01                                                                                                    |             |                         |
| IPv6 DNS Server                                                                                                    |                                  | 2001:DB8:130::9C0:80F:302                                                                                                    |             |                         |
| 802.1X                                                                                                    |                                  |                                                                                                    |             |                         |
| Use 802.1X Security                                                                                                    |                                  |                                                                                                    |             |                         |
| Authentication                                                                                                    | MD5                              |                                                                                                    |             | $\overline{\mathbf{v}}$ |
|                                                                                                    |                                  |                                                                                                    |             |                         |
| Username                                                                                                    |                                  |                                                                                                    |             |                         |
| Username<br>Password<br>.aptop30                                                                                                    |                                  |                                                                                                    | - 0         |                         |
| Username<br>Password<br>.aptop30<br>iysical Config De                                                                                                    | sktop Programming                | Attributes                                                                                                    | - 0         | ]                       |
| Username<br>Password<br>.aptop30<br>iysical Config De<br>O DHCP                                                                                                    | sktop Programming                | Attributes<br>O Static                                                                                                    | - 0         |                         |
| Username<br>Password<br>.aptop30<br>ivysical Config De<br>OHCP<br>P Address                                                                                                    | sktop Programming                | Attributes O Static 192.168.30.13                                                                                                    | - 0         |                         |
| Username<br>Password<br>.aptop30<br>.optical Config De<br>DHCP<br>P Address<br>Subnet Mask                                                                                                    | sktop Programming                | Attributes O Static 192.168.30.13 255.255.0                                                                                                    |             |                         |
| Username<br>Password<br>.aptop30<br>.wsical Config De<br>O DHCP<br>P Address<br>Subnet Mask<br>Default Gateway                                                                                                    | sktop Programming                | Attributes O Static 192.168.30.13 255.255.255.0 192.168.30.1                                                                                                    | - 0         |                         |
| Username<br>Password<br>.aptop30<br>DHCP<br>P Address<br>Subnet Mask<br>Default Gateway<br>DNS Server                                                                                                    | sktop Programming                | Attributes  Static  192.168.30.13  255.255.0  192.168.30.1  8.8.8                                                                                                    |             |                         |
| Username<br>Password<br>.aptop30<br>mysical Config De<br>O DHCP<br>P Address<br>Subnet Mask<br>Default Gateway<br>DNS Server<br>Pv6 Configuration                                                                                                    | sktop Programming                | Attributes<br>Static<br>192.168.30.13<br>255.255.255.0<br>192.168.30.1<br>8.8.8                                                                                                    |             |                         |
| Username<br>Password<br>.aptop30<br>DHCP<br>P Address<br>Subnet Mask<br>Default Gateway<br>DNS Server<br>Pv6 Configuration<br>DHCP                                                                                                    | sktop Programming                | Attributes                                                                                                    |             |                         |
| Username<br>Password<br>aptop30<br>DHCP<br>P Address<br>Subnet Mask<br>Default Gateway<br>DNS Server<br>Pv6 Configuration<br>O DHCP<br>Pv6 Address                                                                                                    | sktop Programming                | Attributes                                                                                                    |             |                         |
| Username Password Password aptop30 aysical Config De O DHCP P Address Subnet Mask Default Gateway DNS Server Pv6 Configuration O DHCP Pv6 Address Link Local Address                                                                                                    | sktop Programming                | Attributes         O Static         192.168.30.13         255.255.255.0         192.168.30.1         88.8.8         nfig       O Static         2001:DB8:130:0:201:97FF:FE0A:24B1         FE80::201:97FF:FE0A:24B1                                                                    |             |                         |
| Username<br>Password<br>aptop30<br>wysical Config De<br>DHCP<br>P Address<br>Subnet Mask<br>Default Gateway<br>DNS Server<br>Pv6 Configuration<br>DHCP<br>Pv6 Address<br>Link Local Address<br>Pv6 Gateway                                                                    | sktop Programming                | Attributes         Static         192.168.30.13         255.255.255.0         192.168.30.1         8.8.8.8                                                                                                    |             |                         |
| Username Password Password Password Username Laptop30    Dity DHCP PAddress Subnet Mask Default Gateway DNS Server DHCP PV6 Configuration DHCP IPv6 Address Link Local Address IPv6 Gateway IPv6 DNS Server                                                                   | sktop Programming                | Attributes         Static         192.168.30.13         255.255.0         192.168.30.1         8.8.8         fig       Static         2001:DB8:130:0:201:97FF:FE0A:24B1         FE80::201:97FF:FE0A:24B1         FE80::200:FFFF:FE16:ED01         2001:DB8:130::9C0:80F:302           |             |                         |
| Username Password Password Laptop30 Nysical Config De O DHCP IP Address Subnet Mask Default Gateway DNS Server IPv6 Configuration O DHCP IPv6 Address Link Local Address IPv6 Gateway IPv6 DNS Server 802.1X                                                                  | Sktop Programming                | Attributes         O Static         192.168.30.13         255.255.255.0         192.168.30.1         8.8.8         nfig       O Static         2001:DB8:130:0:201:97FF:FE0A:24B1         FE80::201:97FF:FE0A:24B1         FE80::200:FFFFF:FE16:ED01         2001:DB8:130::9C0:80F:302 |             |                         |
| Username Password Password Laptop30 wysical Config De OHCP PAddress Subnet Mask Default Gateway DNS Server Pv6 Configuration OHCP IPv6 Address Link Local Address Link Local Address IPv6 Gateway IPv6 DNS Server 802.1X Use 802.1X Security                                  | sktop Programming                | Attributes         Static         192.168.30.13         255.255.255.0         192.168.30.1         8.8.8.8                                                                                                    | -           |                         |
| Username Password Password Password Username Password Password Pysical Onfig DHCP PAddress Subnet Mask Default Gateway DNS Server Py6 Configuration O DHCP Py6 Address Link Local Address IPy6 Gateway IPy6 Gateway IPy6 DNS Server B02.1X Use 802.1X Security Authentication | sktop Programming  Auto Cor  MD5 | Attributes          Static         192.168.30.13         255.255.0         192.168.30.1         8.8.8         fig       Static         2001:DB8:130:0:201:97FF:FE0A:24B1         FE80:201:97FF:FE16:ED01         2001:DB8:130::9C0:80F:302                                            |             |                         |

11

| PC30               |           |         |             |                                   | _    |   | 2 |
|--------------------|-----------|---------|-------------|-----------------------------------|------|---|---|
| hysical            | Config    | Desktop | Programming | Attributes                        |      |   |   |
| OHCP               |           |         |             | ◯ Static                          |      |   | Τ |
| IP Addres          | s         |         |             | 192.168.30.14                     |      |   |   |
| Subnet M           | ask       |         |             | 255.255.255.0                     |      |   |   |
| Default G          | ateway    |         |             | 192.168.30.1                      |      |   |   |
| DNS Serv           | er        |         |             | 8.8.8.8                           |      |   |   |
| IPv6 Configuration |           |         |             |                                   |      |   |   |
|                    |           |         | Auto Co     | fig O Static                      |      |   |   |
| IPv6 Addr          | ess       |         |             | 2001:DB8:130:0:260:47FF:FEA5:8171 | / 64 |   |   |
| Link Loca          | Address   |         |             | FE80::260:47FF:FEA5:8171          |      |   |   |
| Pv6 Gate           | way       |         |             | FE80::2D0:FFFF:FE16:ED01          |      |   |   |
| Pv6 DNS            | Server    |         |             | 2001:DB8:130::9C0:80F:302         |      |   |   |
| 302.1X —           |           |         |             |                                   |      |   |   |
| Use 8              | 02.1X Sec | urity   |             |                                   |      |   |   |
| Authentic          | ation     | MD5     |             |                                   |      | v |   |
| Username           |           |         |             |                                   |      |   |   |
| Passwor            | ł         |         |             |                                   |      |   |   |
|                    |           |         |             |                                   |      |   |   |

## 🤻 PC31

– 🗆 🗙

| Physical Config Des | ktop Programming | Attributes                        |   |
|---------------------|------------------|-----------------------------------|---|
| DHCP                |                  | ⊖ Static                          | ^ |
| IP Address          |                  | 192.168.30.12                     |   |
| Subnet Mask         |                  | 255.255.255.0                     |   |
| Default Gateway     |                  | 192.168.30.1                      |   |
| DNS Server          |                  | 8.8.8                             |   |
| IPv6 Configuration  |                  |                                   |   |
| O DHCP              | Auto Con         | nfig O Static                     |   |
| IPv6 Address        |                  | 2001:DB8:130:0:20B:BEFF:FEAD:AD9E |   |
| Link Local Address  |                  | FE80::20B:BEFF:FEAD:AD9E          |   |
| IPv6 Gateway        |                  | FE80::2D0:FFFF:FE16:ED01          |   |
| IPv6 DNS Server     |                  | 2001:DB8:130::9C0:80F:302         |   |
| -802.1X             |                  |                                   |   |
| Use 802.1X Security |                  |                                   |   |
| Authentication      | MD5              | Y                                 |   |
| Username            |                  |                                   |   |
| Password            |                  |                                   |   |
|                     |                  |                                   | ~ |

## 1.6 R1 debe realizar una NAT con sobrecarga sobre una dirección IPv4 pública. Asegúrese de que todos los terminales pueden comunicarse con Internet pública (haga ping a la dirección ISP) y la lista de acceso estándar se llama INSIDE-DEVS.

Se aplica una configuración sobre los routers, con una lista de acceso, este direccionamiento (Nateo) es público.

R1 interface Serial0/0/0 ip nat outside interface Serial0/1/0 ip nat inside interface Serial0/1/1 ip nat inside ip nat inside source list INSIDE-DEVS interface Serial0/0/0 overload ip access-list standard INSIDE-DEVS permit 192.168.20.0 0.0.0.255 permit 192.168.30.0 0.0.0.255

# 1.7 R1 debe tener una ruta estática predeterminada al ISP que se configuró y que incluye esa ruta en el dominio RIPv2.

En el router, se configura la ruta estática al ISP

R1 router rip version 2 passive-interface Serial0/0/0 network 10.0.0.0 default-information originate no auto-summary

#### ip route 0.0.0.0 0.0.0.0 Serial0/0/0

# 1.8 R2 es un servidor de DHCP para los dispositivos conectados al puerto FastEthernet0/0.

Para el router 2, se establece que es un servidor DHCP.

#### R2

```
ip dhcp excluded-address 192.168.20.1 192.168.20.10
ip dhcp excluded-address 192.168.21.1 192.168.21.10
ip dhcp pool VLAN100
network 192.168.20.0 255.255.255.0
default-router 192.168.20.1
dns-server 8.8.8.8
ip dhcp pool VLAN200
network 192.168.21.0 255.255.255.0
default-router 192.168.21.1
dns-server 8.8.8.8
```

# 1.9 R2 debe, además de enrutamiento a otras partes de la red, ruta entre las VLAN 100 y 200.

Las conexiones para las VLAN 100 y 200, deben estar configuradas para la red.

R2

```
router rip
version 2
passive-interface FastEthernet0/0.100
passive-interface FastEthernet0/0.200
network 10.0.0.0
network 192.168.20.0
network 192.168.21.0
no auto-summary
```

# 1.10 El Servidor0 es sólo un servidor IPv6 y solo debe ser accesibles para los dispositivos en R3 (ping).

Se anexa capturas, con la evidencia del Servidor0 y su direccionamiento con IPV6 aplicado

| Rever0                           |                                |
|----------------------------------|--------------------------------|
| Physical Config Services Desktop | Programming Attributes         |
| IP Configuration                 | X                              |
| IP Configuration                 |                                |
|                                  | Static                         |
| IP Address                       |                                |
| Subnet Mask                      |                                |
| Default Gateway                  | 0.0.0.0                        |
| DNS Server                       | 0.0.0.0                        |
| IPv6 Configuration               |                                |
| O DHCP O Auto                    | Config                         |
| IPv6 Address                     | 2001:DB8:130::9C0:80F:302 / 64 |
| Link Local Address               | FE80::20D:BDFF:FE90:BC5A       |
| IPv6 Gateway                     | 2001:DB8:130::9C0:80F:301      |
| IPv6 DNS Server                  | 2001:DB8:130::9C0:80F:302      |
| 802.1X                           |                                |
| Use 802.1X Security              |                                |
| Authentication MD5               | ×                              |
| Username                         |                                |
| Password                         |                                |
|                                  |                                |
|                                  |                                |
|                                  |                                |
| [] 10P                           |                                |

## 1.11 La NIC instalado en direcciones IPv4 e IPv6 de Laptop30, de Laptop31, de PC30 y obligación de configurados PC31 simultáneas (dual-stack). Las direcciones se deben configurar mediante DHCP y DHCPv6.

```
R3

ip dhcp excluded-address 192.168.30.1 192.168.30.10

ip dhcp pool VLAN30

network 192.168.30.0 255.255.255.0

default-router 192.168.30.1

dns-server 8.8.8.8

ipv6 unicast-routing

ipv6 dhcp pool VLAN30IPV6

dns-server 2001:DB8:130::9C0:80F:302

domain-name inside-devs.com

interface FastEthernet0/0

ip address 192.168.30.1 255.255.255.0

ipv6 address 2001:DB8:130::9C0:80F:301/64

ipv6 dhcp server VLAN30IPV6

no shutdown
```

# 1.12 La interfaz FastEthernet 0/0 del R3 también deben tener direcciones IPv4 e IPv6 configuradas (dual- stack).

R3

```
interface FastEthernet0/0
ip address 192.168.30.1 255.255.255.0
ipv6 address 2001:DB8:130::9C0:80F:301/64
ipv6 dhcp server VLAN30IPV6
no shutdown
```

# 1.13 R1, R2 y R3 intercambian información de routing mediante RIP versión 2.

Para los Routers 1, 2 y 3 se aplica una configuración por medio de RIP versión 2, la cual permite a los equipos compartir información.

```
R1
router rip
version 2
passive-interface Serial0/0/0
network 10.0.0.0
default-information originate
no auto-summary
R2
router rip
version 2
passive-interface FastEthernet0/0.100
passive-interface FastEthernet0/0.200
network 10.0.0.0
network 192.168.20.0
network 192.168.21.0
no auto-summary
R3
router rip
version 2
passive-interface FastEthernet0/0
network 10.0.0.0
network 192.168.30.0
no auto-summary
```

# 1.14 R1, R2 y R3 deben saber sobre las rutas de cada uno y la ruta predeterminada desde R1.

Se anexa captura, con evidencia de los Routers 1, 2 y 3 que permiten ver las rutas entre ellos (1 captura por cada Router).

```
🥐 R1
                                                                                                Physical Config CLI Attributes
                                              IOS Command Line Interface
 R1>en
 R1#show ip route
  Codes: L - local, C - connected, S - static, R - RIP, M - mobile, B - BGP
          D - EIGRP, EX - EIGRP external, O - OSPF, IA - OSPF inter area N1 - OSPF NSSA external type 1, N2 - OSPF NSSA external type 2
          E1 - OSPF external type 1, E2 - OSPF external type 2, E - EGP
i - IS-IS, L1 - IS-IS level-1, L2 - IS-IS level-2, ia - IS-IS inter area
           * - candidate default, U - per-user static route, o - ODR
           P - periodic downloaded static route
  Gateway of last resort is 0.0.0.0 to network 0.0.0.0
        10.0.0.0/8 is variably subnetted, 5 subnets, 2 masks
  С
            10.0.0/30 is directly connected, Serial0/1/0
            10.0.0.1/32 is directly connected, Serial0/1/0
  L
  С
            10.0.0.4/30 is directly connected, Serial0/1/1
           10.0.0.5/32 is directly connected, Serial0/1/1
10.0.0.8/30 [120/1] via 10.0.0.2, 00:00:10, Serial0/1/0
  \mathbf{L}
 R
                           [120/1] via 10.0.0.6, 00:00:12, Serial0/1/1
        192.168.20.0/24 [120/1] via 10.0.0.2, 00:00:10, Serial0/1/0
192.168.21.0/24 [120/1] via 10.0.0.2, 00:00:10, Serial0/1/0
  R
  R
  R
        192.168.30.0/24 [120/1] via 10.0.0.6, 00:00:12, Serial0/1/1
        200.123.211.0/24 is variably subnetted, 2 subnets, 2 masks
  С
            200.123.211.0/24 is directly connected, Serial0/0/0
            200.123.211.2/32 is directly connected, Serial0/0/0
  L
 S*
        0.0.0/0 is directly connected, Serial0/0/0
 R1#
 Ctrl+F6 to exit CLI focus
                                                                                          Сору
                                                                                                     Paste
🗌 Тор
```

```
🥐 R2
  Physical Config CLI Attributes
                                                                     IOS Command Line Interface
    BINDINGIO O OLDONN. BINC PLOCOCOL ON
                                                                                      CITATO / 0/
                                                                                                           changea
   %LINEPROTO-5-UPDOWN: Line protocol on Interface Serial0/0/0, changed state to up
   R2>en
   R2#show ip route
  Codes: C - connected, S - static, I - IGRP, R - RIP, M - mobile, B - BGP
D - EIGRP, EX - EIGRP external, O - OSPF, IA - OSPF inter area
N1 - OSPF NSSA external type 1, N2 - OSPF NSSA external type 2
E1 - OSPF external type 1, E2 - OSPF external type 2, E - EGP
               i - IS-IS, L1 - IS-IS level-1, L2 - IS-IS level-2, ia - IS-IS inter area
               * - candidate default, U - per-user static route, o - ODR
               P - periodic downloaded static route
  Gateway of last resort is 10.0.0.1 to network 0.0.0.0
           10.0.0/30 is subnetted, 3 subnets
                10.0.0.0 is directly connected, Serial0/0/0
10.0.0.4 [120/1] via 10.0.0.1, 00:00:11, Serial0/0/0
   C
  R
                [120/1] via 10.0.0.10, 00:00:04, Serial0/0/1
10.0.0.8 is directly connected, Serial0/0/1
           192.168.20.0/24 is directly connected, FastEthernet0/0.100
192.168.21.0/24 is directly connected, FastEthernet0/0.200
192.168.30.0/24 [120/1] via 10.0.0.10, 00:00:04, Serial0/0/1
  C
   С
   R
           0.0.0.0/0 [120/1] via 10.0.0.1, 00:00:11, Serial0/0/0
   R*
   R2#
  Ctrl+F6 to exit CLI focus
                                                                                                                                          Сору
                                                                                                                                                       Paste
🗌 Тор
🥐 R3
                                                                                                                                                  Physical Config CLI Attributes
                                                                      IOS Command Line Interface
   %LINEPROTO-5-UPDOWN: Line protocol on Interface Serial0/0/0, changed state to up
  R3>en
   R3#show ip route
   Codes: C - connected, S - static, I - IGRP, R - RIP, M - mobile, B - BGP
             D - EIGRP, EX - EIGRP external, O - OSPF, IA - OSPF inter area
NI - OSPF NSSA external type 1, N2 - OSPF NSSA external type 2
E1 - OSPF external type 1, E2 - OSPF external type 2, E - EGP
i - IS-IS, L1 - IS-IS level-1, L2 - IS-IS level-2, ia - IS-IS inter area
* - candidate default, U - per-user static route, o - ODR
              P - periodic downloaded static route
  Gateway of last resort is 10.0.0.5 to network 0.0.0.0
           10.0.0/30 is subnetted, 3 subnets
               10.0.0.0 [120/1] via 10.0.0.9, 00:00:09, Serial0/0/1
[120/1] via 10.0.0.5, 00:00:20, Serial0/0/0
   R
          10.0.0.4 is directly connected, Serial0/0/1
10.0.0.8 is directly connected, Serial0/0/1
192.168.20.0/24 [120/1] via 10.0.0.9, 00:00:09, Serial0/0/1
192.168.21.0/24 [120/1] via 10.0.0.9, 00:00:09, Serial0/0/1
   С
   С
   R
  R
          192.168.30.0/24 is directly connected, FastEthernet0/0 0.0.0.0/0 [120/1] via 10.0.0.5, 00:00:20, Serial0/0/0
   С
   R*
  R3#
  Ctrl+F6 to exit CLI focus
                                                                                                                                       Copy Paste
🗌 Тор
```

## 1.15 Verifique la conectividad. Todos los terminales deben poder hacer ping entre sí y a la dirección IP del ISP. Los terminales bajo el R3 deberían poder hacer IPv6-ping entre ellos y el servidor. R2 y R3 deben saber sobre las rutas de cada uno y la ruta predeterminada desde R1.

Para los equipos y la solución de este punto, se anexa captura con evidencia de que, si hay conexión entre los equipos, en las capturas se puede observar que los pines son exitosos.

```
PC0
                                                                               Physical Config Desktop Programming Attributes
  Command Prompt
                                                                                        x
  Packet Tracer PC Command Line 1.0
  C:\>ping 192.168.21.11
  Pinging 192.168.21.11 with 32 bytes of data:
  Reply from 192.168.21.11: bytes=32 time<1ms TTL=128
  Reply from 192.168.21.11: bytes=32 time<1ms TTL=128
  Reply from 192.168.21.11: bytes=32 time<1ms TTL=128
  Reply from 192.168.21.11: bytes=32 time<1ms TTL=128
  Ping statistics for 192.168.21.11:
  Packets: Sent = 4, Received = 4, Lost = 0 (0% loss),
Approximate round trip times in milli-seconds:
       Minimum = Oms, Maximum = Oms, Average = Oms
  C:\>ping 192.168.20.11
  Pinging 192.168.20.11 with 32 bytes of data:
  Request timed out.
  Reply from 192.168.20.11: bytes=32 time=5ms TTL=127
Reply from 192.168.20.11: bytes=32 time=1ms TTL=127
Reply from 192.168.20.11: bytes=32 time<1ms TTL=127
  Ping statistics for 192.168.20.11:
  Packets: Sent = 4, Received = 3, Lost = 1 (25% loss),
Approximate round trip times in milli-seconds:
       Minimum = Oms, Maximum = 5ms, Average = 2ms
  C:\>
🗌 Тор
```

```
PC0
                                                                Physical Config Desktop Programming Attributes
 Command Prompt
                                                                       Х
 Reply from 192.168.20.11: bytes=32 time<1ms TTL=127
 Ping statistics for 192.168.20.11:
     Packets: Sent = 4, Received = 3, Lost = 1 (25% loss),
 Approximate round trip times in milli-seconds:
     Minimum = Oms, Maximum = 5ms, Average = 2ms
 C:\>ping 192.168.20.12
 Pinging 192.168.20.12 with 32 bytes of data:
 Request timed out.
 Reply from 192.168.20.12: bytes=32 time<1ms TTL=127
 Reply from 192.168.20.12: bytes=32 time<1ms TTL=127
 Reply from 192.168.20.12: bytes=32 time<1ms TTL=127
 Ping statistics for 192.168.20.12:
     Packets: Sent = 4, Received = 3, Lost = 1 (25% loss),
 Approximate round trip times in milli-seconds:
     Minimum = Oms, Maximum = Oms, Average = Oms
 C:\>ping 200.123.211.1
 Pinging 200.123.211.1 with 32 bytes of data:
 Reply from 200.123.211.1: bytes=32 time=2ms TTL=253
 Reply from 200.123.211.1: bytes=32 time=2ms TTL=253
 Reply from 200.123.211.1: bytes=32 time=7ms TTL=253
 Reply from 200.123.211.1: bytes=32 time=2ms TTL=253
 Ping statistics for 200.123.211.1:
     Packets: Sent = 4, Received = 4, Lost = 0 (0% loss),
 Approximate round trip times in milli-seconds:
     Minimum = 2ms, Maximum = 7ms, Average = 3ms
 C:\>
🗌 Тор
```

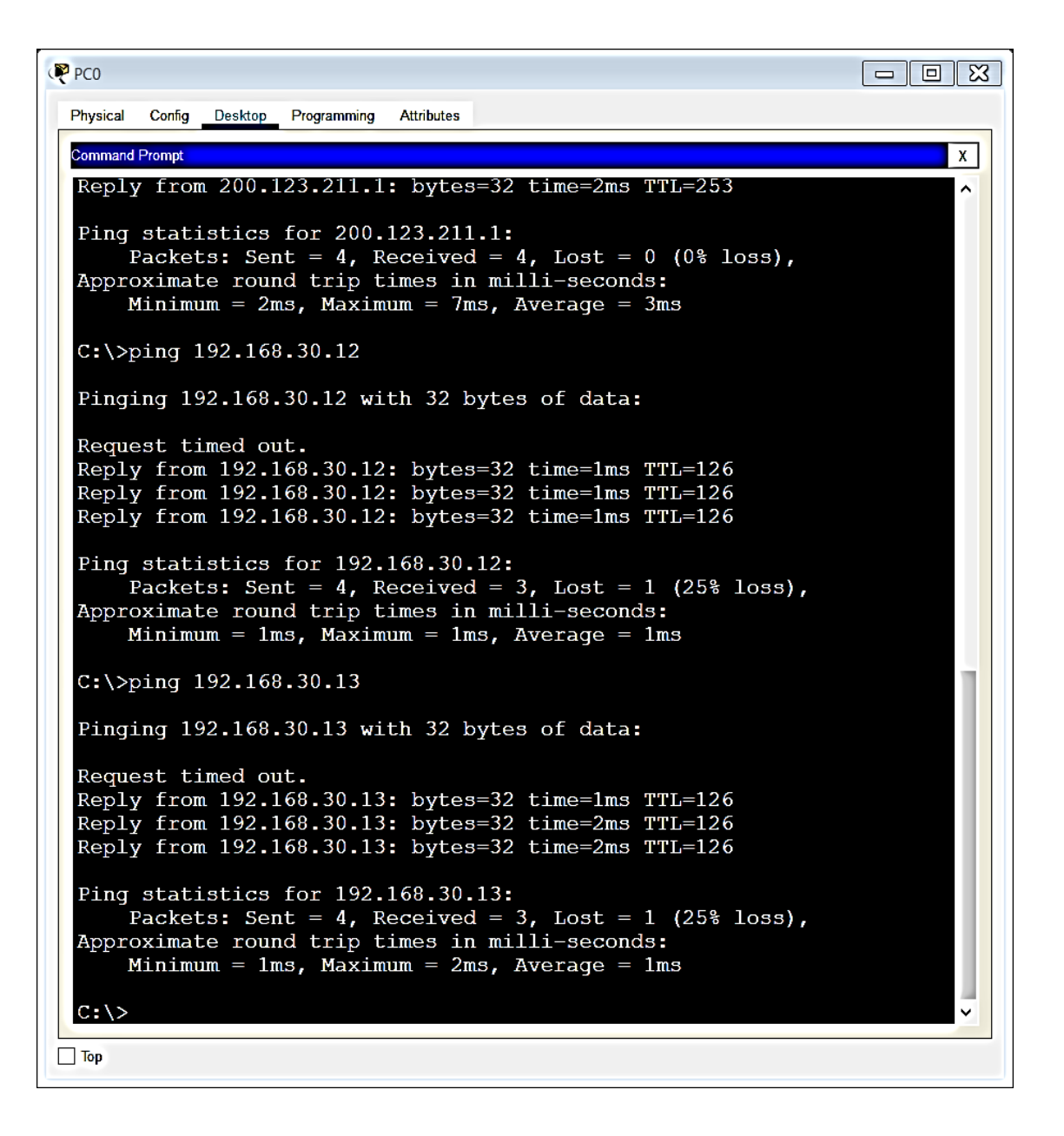

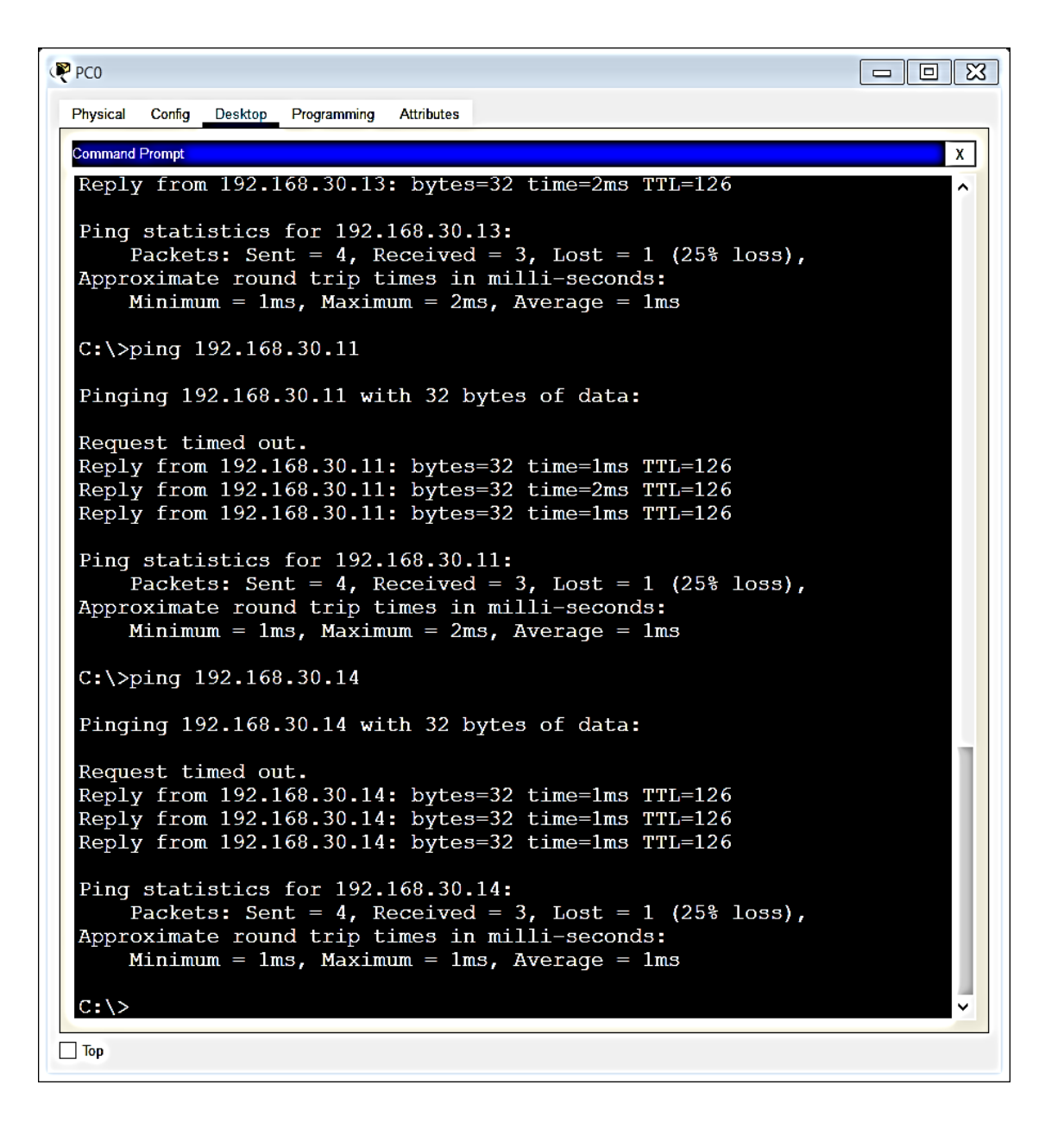

# 2. Segundo Escenario

Una empresa de Tecnología posee tres sucursales distribuidas en las ciudades de Miami, Bogotá y Buenos Aires, en donde el estudiante será el administrador de la red, el cual deberá configurar e interconectar entre sí cada uno de los dispositivos que forman parte del escenario, acorde con los lineamientos establecidos para el direccionamiento IP, protocolos de enrutamiento y demás aspectos que forman parte de la topología de red.

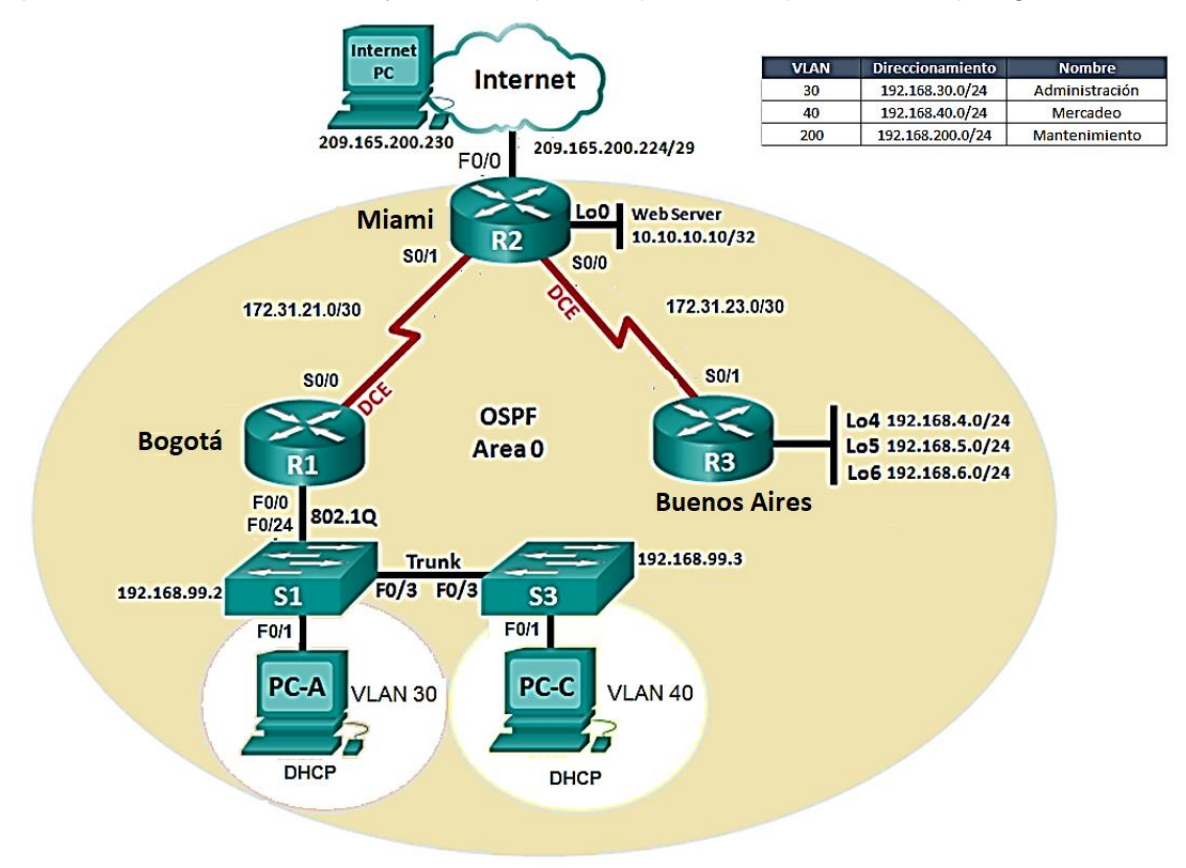

# 2.1 Configurar el direccionamiento IP acorde con la topología de red para cada uno de los dispositivos que forman parte del escenario

Para este segundo escenario, se aplica de acuerdo al ejercicio, el direccionamiento adecuado sobre los Routers y Swiches relacionados como tal.

#### R1

hostname R1

interface FastEthernet0/0
no shutdown

interface FastEthernet0/0.30
encapsulation dot1Q 30
ip address 192.168.30.1 255.255.255.0

interface FastEthernet0/0.40
encapsulation dot1Q 40
ip address 192.168.40.1 255.255.255.0

interface FastEthernet0/0.200
encapsulation dot1Q 200
ip address 192.168.200.1 255.255.255.0

interface Serial0/0
ip address 172.31.21.1 255.255.255.252
no shutdown

#### R2

hostname R2

interface Loopback0
ip address 10.10.10.10 255.255.255.255

interface FastEthernet0/0
ip address 209.165.200.225 255.255.255.248
no shutdown

interface Serial0/0

```
ip address 172.31.23.1 255.255.255.252
no shutdown
interface Serial0/1
ip address 172.31.21.2 255.255.255.252
no shutdown
hostname R3
interface Loopback4
ip address 192.168.4.1 255.255.255.0
interface Loopback5
ip address 192.168.5.1 255.255.255.0
interface Loopback6
ip address 192.168.6.1 255.255.255.0
interface Serial0/1
ip address 172.31.23.2 255.255.255.252
no shutdown
S1
hostname S1
vlan 30
vlan 40
vlan 200
interface Vlan200
ip address 192.168.200.2 255.255.255.0
no shutdown
ip default-gateway 192.168.200.1
```

## **S**3

hostname S3 vlan 30 vlan 40 vlan 200
interface Vlan200
ip address 192.168.200.3 255.255.255.0
no shutdown
ip default-gateway 192.168.200.1

# 2.2 Configurar el protocolo de enrutamiento OSPFv2 bajo los siguientes criterios:

| OSPFv2 area 0                             |               |
|-------------------------------------------|---------------|
| Configuration Item or Task                | Specification |
| Router ID R1                              | 1.1.1.1       |
| Router ID R2                              |               |
|                                           | 5.5.5.5       |
| Router ID R3                              |               |
|                                           | 8.8.8.8       |
| Configurar todas las interfaces LAN como  |               |
| pasivas                                   |               |
| Establecer el ancho de banda para enlaces |               |
| seriales en                               | 256 Kb/s      |
| Ajustar el costo en la métrica de S0/0 a  | 9500          |

De acuerdo a la tabla anterior de direccionamiento, en los Routers 1, 2 y 3, se deben asociar sus Router ID (Todos con ID diferente).

```
R1
interface Serial0/0
bandwidth 256
ip ospf cost 9500
router ospf 1
router-id 1.1.1.1
log-adjacency-changes
passive-interface FastEthernet0/0.30
passive-interface FastEthernet0/0.40
passive-interface FastEthernet0/0.200
network 172.31.21.0 0.0.0.3 area 0
network 192.168.30.0 0.0.0.255 area 0
```

network 192.168.40.0 0.0.0.255 area 0 network 192.168.200.0 0.0.0.255 area 0

### R2

```
interface Serial0/0
bandwidth 256
ip address 172.31.23.1 255.255.255.252
ip ospf cost 9500
ip nat inside
clock rate 2000000
no shutdown
interface Serial0/1
bandwidth 256
```

router ospf 1 router-id 5.5.5.5 log-adjacency-changes passive-interface FastEthernet0/0 passive-interface Loopback0 network 10.10.10.10 0.0.0.0 area 0 network 172.31.21.0 0.0.0.3 area 0 network 172.31.23.0 0.0.0.3 area 0

## default-information originate

#### R3

interface Serial0/1
bandwidth 256
router ospf 1
router-id 8.8.8.8
log-adjacency-changes
passive-interface Loopback4
passive-interface Loopback5
passive-interface Loopback6
network 172.31.23.0 0.0.0.3 area 0
network 192.168.4.0 0.0.0.255 area 0
network 192.168.5.0 0.0.0.255 area 0
network 192.168.6.0 0.0.0.255 area 0

# 2.3 Verificar información de OSPF - Visualizar tablas de enrutamiento y routers conectados por OSPFv2.

Se anexan capturas como evidencia, de la información solicitada para ver OSPF y el estado connected, entre los equipos.

| R3                                                                                                    |            |
|----------------------------------------------------------------------------------------------------|------------|
| Physical Config CLI Attributes                                                                                                    |            |
| IOS Command Line Interface                                                                                                    |            |
| 63488K bytes of ATA CompactFlash (Read/Write)                                                                                                    | ^          |
| Press RETURN to get started!                                                                                                    |            |
| <pre>%LINK-5-CHANGED: Interface Serial0/1, changed state to up</pre>                                                                                                    |            |
| %LINEPROTO-5-UPDOWN: Line protocol on Interface Serial0/1, changed state to up                                                                                                    |            |
| 00:00:10: %OSPF-5-ADJCHG: Process 1, Nbr 5.5.5.5 on Serial0/1 from LOADING to FULL, Lo                                                                                                    | ading Done |
| R3>enable<br>R3≢show ip route<br>Codes: C - connected, S - static, I - IGRP, R - RIP, M - mobile, B - BGP<br>D - EIGRP, EX - EIGRP external, O - OSPF, IA - OSPF inter area<br>N1 - OSPF NSSA external type 1, N2 - OSPF NSSA external type 2<br>E1 - OSPF external type 1, E2 - OSPF external type 2, E - EGP<br>i - IS-IS, L1 - IS-IS level-1, L2 - IS-IS level-2, ia - IS-IS inter area<br>* - candidate default, U - per-user static route, o - ODR<br>P - periodic downloaded static route                                                                                                    |            |
| Gateway of last resort is 172.31.23.1 to network 0.0.0.0                                                                                                    |            |
| <pre>10.0.0.0/32 is subnetted, 1 subnets<br/>0 10.10.10.10 [110/391] via 172.31.23.1, 00:29:50, Serial0/1<br/>172.31.0.0/30 is subnetted, 2 subnets<br/>0 172.31.21.0 [110/780] via 172.31.23.1, 00:29:50, Serial0/1<br/>C 172.31.23.0 is directly connected, Serial0/1<br/>C 192.168.4.0/24 is directly connected, Loopback4<br/>C 192.168.5.0/24 is directly connected, Loopback5<br/>C 192.168.6.0/24 is directly connected, Loopback6<br/>0 192.168.30.0/24 [110/781] via 172.31.23.1, 00:29:40, Serial0/1<br/>0 192.168.40.0/24 [110/781] via 172.31.23.1, 00:29:40, Serial0/1<br/>0 192.168.40.0/24 [110/781] via 172.31.23.1, 00:29:40, Serial0/1<br/>0 192.168.20.0/24 [110/781] via 172.31.23.1, 00:29:40, Serial0/1<br/>0 192.168.20.0/24 [110/781] via 172.31.23.1, 00:29:40, Serial0/1<br/>10/#E2 0.0.0.0/0 [110/1] via 172.31.23.1, 00:29:50, Serial0/1</pre> |            |
| <u></u>                                                                                                    | ¥          |
| Ctrl+F6 to exit CLI focus                                                                                                    | Copy Paste |
|                                                                                                    |            |

```
🥐 R2
                                                                                                                                                                                                                                                                           Physical Config CLI Attributes
                                                                                                                               IOS Command Line Interface
   R2#show ip route
   R2#show ip route
Codes: C - connected, S - static, I - IGRP, R - RIP, M - mobile, B - BGP
D - EIGRP, EX - EIGRP external, O - OSPF, IA - OSPF inter area
N1 - OSPF NSSA external type 1, N2 - OSPF NSSA external type 2
E1 - OSPF external type 1, E2 - OSPF external type 2, E - EGP
i - IS-IS, L1 - IS-IS level-1, L2 - IS-IS level-2, ia - IS-IS inter area
* - candidate default, U - per-user static route, o - ODR
P - periodic downloaded static route
    Gateway of last resort is 0.0.0.0 to network 0.0.0.0
                   10.0.0/32 is subnetted, 1 subnets
10.10.10.10 is directly connected, Loopback0
172.31.0.0/30 is subnetted, 2 subnets
    С
    С
                            172.31.21.0 is directly connected, Serial0/1
                  172.31.23.0 is directly connected, Serial0/1
172.31.23.0 is directly connected, Serial0/0
192.168.4.0/32 is subnetted, 1 subnets
192.168.4.1 [110/9501] via 172.31.23.2, 00:29:40, Serial0/0
192.168.5.0/32 is subnetted, 1 subnets
    С
    0
                  192.168.5.0/32 is subnetted, 1 subnets
192.168.5.1 [110/9501] via 172.31.23.2, 00:29:40, Serial0/0
192.168.6.0/32 is subnetted, 1 subnets
192.168.6.1 [110/9501] via 172.31.23.2, 00:29:40, Serial0/0
192.168.30.0/24 [110/391] via 172.31.21.1, 00:29:40, Serial0/1
192.168.200.0/24 [110/391] via 172.31.21.1, 00:29:40, Serial0/1
192.168.200.0/24 [110/391] via 172.31.21.1, 00:29:40, Serial0/1
209.165.200.0/29 is subnetted, 1 subnets
209.165.200.224 is directly connected, FastEthernet0/0
0.0.0.0/0 is directly connected, FastEthernet0/0
    0
    0
    0
    0
0
    С
    S*
                   0.0.0.0/0 is directly connected, FastEthernet0/0
  R2#
                                                                                                                                                                                                                                                        Copy Paste
  Ctrl+F6 to exit CLI focus
🗌 Тор
```

| Physical<br>RI>en<br>R1#shc | Config <u>CLI</u> Attributes<br>IOS Command Line Interface                                                                                                    |                                                              |               |
|-----------------------------|----------------------------------------------------------------------------------------------------|--------------------------------------------------------------|---------------|
| RI>en<br>R1#shc             | IOS Command Line Interface                                                                                                    |                                                              |               |
| R1>en<br>R1#shc             |                                                                                                    |                                                              |               |
| RI#shc                      |                                                                                                    |                                                              | ^             |
| Codes:                      | <pre>W 1p route<br/>C - connected, S - static, I - IGRP, R - RIP, M - mo<br/>D - EIGRP, EX - EIGRP external, O - OSPF, IA - OSPF<br/>N1 - OSPF NSSA external type 1, N2 - OSPF NSSA extern<br/>E1 - OSPF external type 1, E2 - OSPF external type 2<br/>i - IS-IS, L1 - IS-IS level-1, L2 - IS-IS level-2, i</pre> | oile, B -<br>inter are<br>nal type<br>, E - EGP<br>a - IS-IS | BGP<br>a<br>2 |
| inter                       | area<br>* - candidate default, U - per-user static route, o<br>P - periodic downloaded static route                                                                                                    | - ODR                                                        |               |
| Gatewa                      | ay of last resort is 172.31.21.2 to network 0.0.0.0                                                                                                    |                                                              |               |
| 0<br>1                      | 0.0.0.0/32 is subnetted, 1 subnets<br>10.10.10.10 [110/9501] via 172.31.21.2, 00:29:21, S<br>72.31.0.0/30 is subnetted, 2 subnets                                                                                                    | erial0/0                                                     |               |
| с                           | 172.31.21.0 is directly connected, Serial0/0                                                                                                    |                                                              |               |
| 0                           | 172.31.23.0 [110/19000] via 172.31.21.2, 00:29:21, 3                                                                                                    | Serial0/0                                                    |               |
| 0                           | 192.168.4.1 [110/19001] via 172.31.21.2, 00:29:21, 92.168.5.0/32 is subnetted, 1 subnets                                                                                                    | Serial0/0                                                    | - L           |
| 0                           | 192.168.5.1 [110/19001] via 172.31.21.2, 00:29:21, 92.168.6.0/32 is subnetted, 1 subnets                                                                                                    | Serial0/0                                                    | - 1           |
| 0                           | 192.168.6.1 [110/19001] via 172.31.21.2, 00:29:21,                                                                                                    | Serial0/0                                                    |               |
| C 1                         | .92.168.30.0/24 is directly connected, FastEthernet0/0                                                                                                    | .30                                                          |               |
| C 1                         | .92.168.40.0/24 is directly connected, FastEthernet0/0                                                                                                    | .40                                                          |               |
| C 1                         | .92.168.200.0/24 is directly connected, FastEthernet0/                                                                                                    | 0.200                                                        |               |
| O*E2 (                      | 0.0.0.0/0 [110/1] via 172.31.21.2, 00:29:21, Serial0/0                                                                                                    |                                                              |               |
| R1#                         |                                                                                                    |                                                              | ~             |
| Ctrl+F6 to ex               | it CLI focus                                                                                                    | Сору                                                         | Paste         |

# 2.4 Visualizar lista resumida de interfaces por OSPF en donde se ilustre el costo de cada interface.

Como lo solicita este punto, se evidencia el costo por cada interfaz (lista resumida).

interface Serial0/0
bandwidth 256
ip address 172.31.21.1 255.255.255.252
ip ospf cost 9500
clock rate 2000000
no shutdown

interface Serial0/0

bandwidth 256 ip address 172.31.23.1 255.255.255.252 ip ospf cost 9500 ip nat inside clock rate 2000000 no shutdown

## 2.5 Visualizar el OSPF Process ID, Router ID, Address summarizations, Routing Networks, and passive interfaces configuradas en cada router.

Se evidencia por medio de captura, la información solicitada de este punto, por medio del comando show ip protocols, qu eme permite traer la configuración aplociada pr cada uno de los routers (1 captura por cada router).

| λ3                                                                |            |
|-------------------------------------------------------------------|------------|
| Physical Config <u>CLI</u> Attributes                             |            |
| IOS Command Line Interface                                        |            |
| 10.0.0/32 is subnetted, 1 subnets                                 |            |
| 0 10.10.10.10 [110/391] via 172.31.23.1, 00:29:50, Serial0/1      |            |
| 172.31.0.0/30 is subnetted, 2 subnets                             |            |
| 0 172.31.21.0 [110/780] via 172.31.23.1, 00:29:50, Serial0/1      |            |
| C 172.31.23.0 is directly connected, Serial0/1                    |            |
| C 192.168.4.0/24 is directly connected, Loopback4                 |            |
| C 192.168.5.0/24 is directly connected, Loopback5                 |            |
| C 192.168.6.0/24 is directly connected, Loopback6                 |            |
| 0 192.168.30.0/24 [110/781] via 172.31.23.1, 00:29:40, Serial0/1  |            |
| 0 192.168.40.0/24 [110/781] via 172.31.23.1, 00:29:40, Serial0/1  |            |
| 0 192.168.200.0/24 [110/781] via 172.31.23.1, 00:29:40, Serial0/1 |            |
| D*E2 0.0.0.0/0 [110/1] via 172.31.23.1, 00:29:50, Serial0/1       |            |
| R3#show ip protocols                                              |            |
|                                                                   |            |
| Routing Protocol is "ospf 1"                                      |            |
| Outgoing update filter list for all interfaces is not set         |            |
| Incoming update filter list for all interfaces is not set         |            |
| Router 1D 8.8.8.8                                                 |            |
| Number of areas in this router is 1. 1 normal 0 stub 0 nssa       |            |
| Maximum path: 4                                                   |            |
| Routing for Networks:                                             |            |
| 1/2.31.23.0 0.0.0.3 area 0                                        |            |
| 192.168.4.0 0.0.0.255 area 0                                      |            |
| 192.168.5.0 0.0.0.255 area 0                                      |            |
| 192.168.6.0 0.0.0.255 area 0                                      |            |
| Passive Interface(s):                                             |            |
| Loopback4                                                         |            |
| Loopback5                                                         |            |
| Loopback6                                                         |            |
| Routing Information Sources:                                      |            |
| Gateway Distance Last Update                                      |            |
| 1.1.1.1 110 00:02:47                                              |            |
| 5.5.5.5 110 00:02:45                                              |            |
| 8.8.8.8 110 00:02:46                                              |            |
| Distance: (default is 110)                                        |            |
| R3#                                                               |            |
| Zrt+F6 to exit CLI focus                                          | Copy Paste |
|                                                                   |            |
| T-                                                                |            |
| loh                                                               |            |

```
🏹 R2
                                                                                                                                       Physical Config CLI Attributes
                                                                IOS Command Line Interface
         192.168.200.0/24 [110/391] via 172.31.21.1, 00:29:40, Serial0/1
209.165.200.0/29 is subnetted, 1 subnets
209.165.200.224 is directly connected, FastEthernet0/0
0.0.0.0/0 is directly connected, FastEthernet0/0
 0
  C
S*
  R2#show ip protocols
  Routing Protocol is "ospf 1"
Outgoing update filter list for all interfaces is not set
Incoming update filter list for all interfaces is not set
Router ID 5.5.5.5
     It is an autonomous system boundary router
     Redistributing External Routes from,
     Number of areas in this router is 1. 1 normal 0 stub 0 nssa
    Maximum path: 4
Routing for Networks:
10.10.10.10 0.0.0.0 area 0
172.31.21.0 0.0.0.3 area 0
        172.31.23.0 0.0.0.3 area 0
     Passive Interface(s):
        FastEthernet0/0
        Loopback0
     Routing Information Sources:
Gateway Distance
        Gateway
                                                       Last Update
                                   110
                                                       00:02:40
        5.5.5.5
                                         110
                                                       00:02:38
        8.8.8.8
                                        110
                                                       00:02:40
     Distance: (default is 110)
 R2#
                                                                                                                             Copy Paste
 Ctrl+F6 to exit CLI focus
Пор
```

```
🥐 R1
                                                                      Physical Config CLI Attributes
                                 IOS Command Line Interface
    Incernet address is 172.31.21.1/30, Area
   Process ID 1, Router ID 1.1.1.1, Network Type POINT-TO-POINT, Cost:
 9500
   Transmit Delay is 1 sec, State POINT-TO-POINT, Priority 0
   No designated router on this network
   No backup designated router on this network
   Timer intervals configured, Hello 10, Dead 40, Wait 40, Retransmit 5
     Hello due in 00:00:05
   Index 4/4, flood queue length 0
   Next 0x0(0)/0x0(0)
   Last flood scan length is 1, maximum is 1
   Last flood scan time is 0 msec, maximum is 0 msec
   Neighbor Count is 1 , Adjacent neighbor count is 1
     Adjacent with neighbor 5.5.5.5
   Suppress hello for 0 neighbor(s)
 R1#show ip protocols
 Routing Protocol is "ospf 1"
   Outgoing update filter list for all interfaces is not set
   Incoming update filter list for all interfaces is not set
   Router ID 1.1.1.1
   Number of areas in this router is 1. 1 normal 0 stub 0 nssa
   Maximum path: 4
   Routing for Networks:
     172.31.21.0 0.0.0.3 area 0
     192.168.30.0 0.0.0.255 area 0
     192.168.40.0 0.0.0.255 area 0
     192.168.200.0 0.0.0.255 area 0
   Passive Interface(s):
     FastEthernet0/0.30
     FastEthernet0/0.40
     FastEthernet0/0.200
   Routing Information Sources:
     Gateway
                                     Last Update
                    Distance
                                     00:02:30
     1.1.1.1
                           110
     5.5.5.5
                           110
                                     00:02:28
                           110
                                     00:02:30
     8.8.8.8
   Distance: (default is 110)
 R1#
 Ctrl+F6 to exit CLI focus
                                                                 Сору
                                                                         Paste
____ Тор
```

## 2.6 Configurar VLANs, Puertos troncales, puertos de acceso, encapsulamiento, Inter-VLAN Routing y Seguridad en los Switches acorde a la topología de red establecida.

De acuerdo a la configuración brindada para este ejercicio, se debe configurar el nombre del dispositivo (Switches), numero de VLAN, modo de acceso por los puertos, e interfaz afectada del dispositivo.

**S1** vlan 30 name ADMINISTRACION vlan 40 name MERCADEO vlan 200 name MANTENIMIENTO interface FastEthernet0/1 switchport access vlan 30 switchport mode access interface FastEthernet0/3 switchport mode trunk interface FastEthernet0/24 switchport mode trunk \$3 vlan 30 name ADMINISTRACION vlan 40 name MERCADEO vlan 200 name MANTENIMIENTO interface FastEthernet0/1 switchport access vlan 40 switchport mode access interface FastEthernet0/3 switchport mode trunk

## 2.7 En el Switch 3 deshabilitar DNS lookup.

Como lo solicita el punto, se debe deshabilitar el DNS lookup.

S3 no ip domain-lookup

# 2.8 Asignar direcciones IP a los Switches acorde a los lineamientos.

```
S1
hostname S1
vlan 30
vlan 40
vlan 200
interface Vlan200
ip address 192.168.200.2 255.255.255.0
no shutdown
ip default-gateway 192.168.200.1
S3
hostname S3
vlan 30
vlan 40
vlan 200
interface Vlan200
ip address 192.168.200.3 255.255.255.0
no shutdown
ip default-gateway 192.168.200.1
```

# 2.9 Desactivar todas las interfaces que no Sean utilizadas en el esquema de red.

Para el esquema de red del punto 2, se deshabilita las interfaces que no vamos a usar

S1 interface FastEthernet0/2 shutdown range FastEthernet0/4-23 shutdown range GigabitEthernet0/1-2 S3 interface FastEthernet0/2 shutdown range f0/4-24,g0/1-2

## 2.10 Implement DHCP and NAT for IPv4.

2.11 Configurar R1 como servidor DHCP para las VLANs 30 y 40.

2.12 Reservar las primeras 30 direcciones IP de las VLAN 30 y 40 para configuraciones estáticas.

| Configurar DHCP pool para | Name: ADMINISTRACION<br>DNS-Server: 10.10.10.11 |
|---------------------------|-------------------------------------------------|
| VLAN 50                   | Establecer default gateway.                     |

R2

|                           | Name: MERCADEO              |
|---------------------------|-----------------------------|
| Configurar DHCP pool para | DNS-Server: 10.10.10.11     |
| VLAN 40                   | Domain-Name: ccna-unad.com  |
|                           | Establecer default gateway. |

De acuerdo a la tabla anterior, se aplica a los dispositivos, el nombre de su respectivo dominio, la ip para el servidor DNS y Gateway.

## R1 ip dhcp excluded-address 192.168.30.1 192.168.30.30 ip dhcp excluded-address 192.168.40.1 192.168.40.30 ip dhcp pool ADMINISTRACION network 192.168.30.0 255.255.255.0 default-router 192.168.30.1 dns-server 10.10.10.11 domain-name ccna-unad.com ip dhcp pool MERCADEO network 192.168.40.0 255.255.255.0 default-router 192.168.40.1 dns-server 10.10.10.11 domain-name ccna-unad.com

# 2.13 Configurar NAT en R2 para permitir que los host puedan salir a internet.

# interface FastEthernet0/0 ip nat outside interface Serial0/0 ip nat inside interface Serial0/1 ip nat inside ip nat inside source list 1 interface FastEthernet0/0 overload access-list 1 permit 192.168.0.0 0.0.255.255

## 2.14 Configurar al menos dos listas de acceso de tipo estándar a su criterio en para restringir o permitir tráfico desde R1 o R3 hacia R2.

Como lo solicita el punto, para los router 1 y 3, se aplican restricción de salida.

```
R1

interface FastEthernet0/0.200

ip access-group 2 in

access-list 2 deny 192.168.200.0 0.0.0.255

access-list 2 remark Bloquear salida de MANTENIMIENTO

access-list 2 permit any

R3

interface Serial0/1

ip access-group 3 out

access-list 3 deny 192.168.6.0 0.0.0.255

access-list 3 permit any

access-list 3 remark Bloquear salida de Lo6
```

## 2.15 Configurar al menos dos listas de acceso de tipo extendido o nombradas a su criterio en para restringir o permitir tráfico desde R1 o R3 hacia R2.

Como lo solicita el punto, se aplica para los router 1 y 3, listas de acceso para restringir y permitir tráfico entre los otros dispositivos.

```
R1
interface FastEthernet0/0.40
ip access-group 101 in
access-list 101 deny tcp any any eq 20
access-list 101 deny tcp any any eq ftp
access-list 101 remark Bloquear FTP
access-list 101 permit ip any any
```

R3 interface Loopback5 ip access-group 102 in access-list 102 deny tcp any any eq 20 access-list 102 deny tcp any any eq ftp access-list 102 remark Bloquear FTP access-list 102 permit ip any any

# 2.16 Verificar procesos de comunicación y re direccionamiento de tráfico en los routers mediante el uso de Ping y Traceroute.

Como se puede observar en las capturas, verificamos comunicación entre las sedes por medio de ping de Buenos Aires a Miami, Exitoso

|                                                                                                    | Real of the second second seco | -                      |                        | Х |
|----------------------------------------------------------------------------------------------------|----------------------------------------------------------------------------------------------------|------------------------|------------------------|---|
| Image: Config Cl.     Africates                                                                                                    | Physical Config CL Attributes<br>IOS Command Line Interface                                                                                                    |                        |                        |   |
| GLOBAL     Serial0.0       Settings     On       Algorithm Settings     Duplex       RUTING     Foll Duplex       Static     RIP       INTERFACE     Portiguration       FastEthernet0/0     Pastethernet0/1       Serial0/0     Serial0/1                                                                                                  | R3≻en<br>R3\$ping<br>O4:19:07: +059P-5-ADJCH0: Process 1, Nor 5.5.5.5 on Set<br>L0ADING to FULL, Loading Done<br>Protocol [ip]:<br>Target IP address:<br>+ Bad IP address:<br>R3\$ping 172.31.23.1<br>Type escape sequence to abort.                                                                                                    | ∷al0/l fr              | on                     | ~ |
| Equivalent IOS Commands<br>RX(config=lf)Elp address 1/2.31.23.1 235.255.255.255.252<br>R2(config=lf)E<br>Q4:15:07: 105PF-5ADJCHG: Process 1, Nbr 8.8.8.8 on Serial0/0 from<br>FULL to DOWN, Neighbor Down: Interface down or detached<br>Q4:19:07: 105PF-5ADJCHG: Process 1, Nbr 8.8.8.8 on Serial0/0 from<br>LADDING to FULL, Loading Done | Sending 5, 100-byte ICMP Echos to 172.31.23.1, timeout UIUI Success rate is 100 percent (5/5), round-trip min/avg/m B3# Chr+F6 to exit CLI focus                                                                                                    | is 2 seco<br>ax = 1/3/ | nds:<br>14 ms<br>Paste | > |

| BUENOS AIRES                                                                                                    |                                                              |                                                                     |                                  | _                    |                           | $\times$ |
|----------------------------------------------------------------------------------------------------|--------------------------------------------------------------|---------------------------------------------------------------------|----------------------------------|----------------------|---------------------------|----------|
| Physical Config CLI                                                                                                    | Attributes                                                   |                                                                     |                                  |                      |                           |          |
|                                                                                                    | IOS Co                                                       | ommand Line Interface                                               |                                  |                      |                           |          |
| R3>en<br>R3#ping<br>04:19:07: %0SPF-5-ADJ<br>LOADING to FULL, Load<br>Protocol [ip]:<br>Target IP address<br>% Bad IP address<br>R3#en<br>R3#ping 172.31.23.1<br>Type escape sequence<br>Sending 5, 100-byte I<br>!!!!!<br>Success rate is 100 p | CHG: Proc<br>ing Done<br>to abort.<br>CMP Echos<br>ercent (5 | ess 1, Nbr 5.5.5.5 o<br>to 172.31.23.1, tim<br>/5), round-trip min/ | n Seria.<br>Leout is<br>'avg/max | 10/1<br>2 se<br>= 1/ | from<br>conds:<br>3/14 ms | ^        |
| Ctrl+E6 to exit CLI focus                                                                                                    |                                                              |                                                                     | Conv                             |                      | Paste                     | ¥        |

```
💐 BUENOS AIRES
                                                                      \times
 Physical
                  CLI
                         Attributes
           Config
                             IOS Command Line Interface
                                                                            ~
  R3≻en
  R3#ping
  04:19:07: %0SPF-5-ADJCHG: Process 1, Nbr 5.5.5.5 on Serial0/1 from
  LOADING to FULL, Loading Done
  Protocol [ip]:
  Target IP address:
  % Bad IP address
  R3#en
  R3#ping 172.31.23.1
  Type escape sequence to abort.
  Sending 5, 100-byte ICMP Echos to 172.31.23.1, timeout is 2 seconds:
  |||||||
  Success rate is 100 percent (5/5), round-trip min/avg/max = 1/3/14 ms
  R3#traceroute 172.31.23.1
  Type escape sequence to abort.
  Tracing the route to 172.31.23.1
         172.31.23.1
                                    0 msec
                                              0 msec
    1
                         l msec
  R3#
                                                                       Paste
```

Ctrl+F6 to exit CLI focus

Сору

# **3.Conclusiones**

En este trabajo se comprendió la importancia de ejecutar correctamente los comandos aprendidos en el transcurso del diplomado, con el fin de dar solución a los 2 ejercicios expuestos en esta práctica final.

Adicionalmente, puedo aprender la importancia de la gestión de infraestructura de las redes, dentro de una compañía, la comunicación al día de hoy es extremadamente prioritaria, en el ámbito de negocios, en universidades, en cualquier institución que transmita información incluyendo de hecho nuestros Hogares (Internet de las cosas).

Aprender a tener buenas bases de conocimiento de Cisco en nuestra vida profesional, nos permitirá aplicar soluciones a nivel de comunicaciones y tecnología en el mercado. De igual forma este aprendizaje ampliara nuestro crecimiento y metas, con el fin de aplicar a mejores oportunidades laborales a nivel nacional e internacional.

# 4. Bibliografía

OSPF Temática: de sola área una CISCO. (2014). OSPF de una sola área. Principios de Enrutamiento y Conmutación. Recuperado de https://static-courseassets.s3.amazonaws.com/RSE50ES/module8/index.html#8.0.1.1 Temática: Listas de de control acceso CISCO. (2014). Listas de control de acceso. Principios de Enrutamiento y Conmutación. Recuperado de https://static-courseassets.s3.amazonaws.com/RSE50ES/module9/index.html#9.0.1.1 Temática: DHCP

CISCO. (2014). DHCP. Principios de Enrutamiento y Conmutación. Recuperado de <u>https://static-course-</u>

assets.s3.amazonaws.com/RSE50ES/module10/index.html#10.0.1.1